## FILING AN APPEAL WITH PROBATE COURT THROUGH THE e-FILING SYSTEM

## Log into the Court's e-Filing System at https://efiling.franklincountyohio.gov/

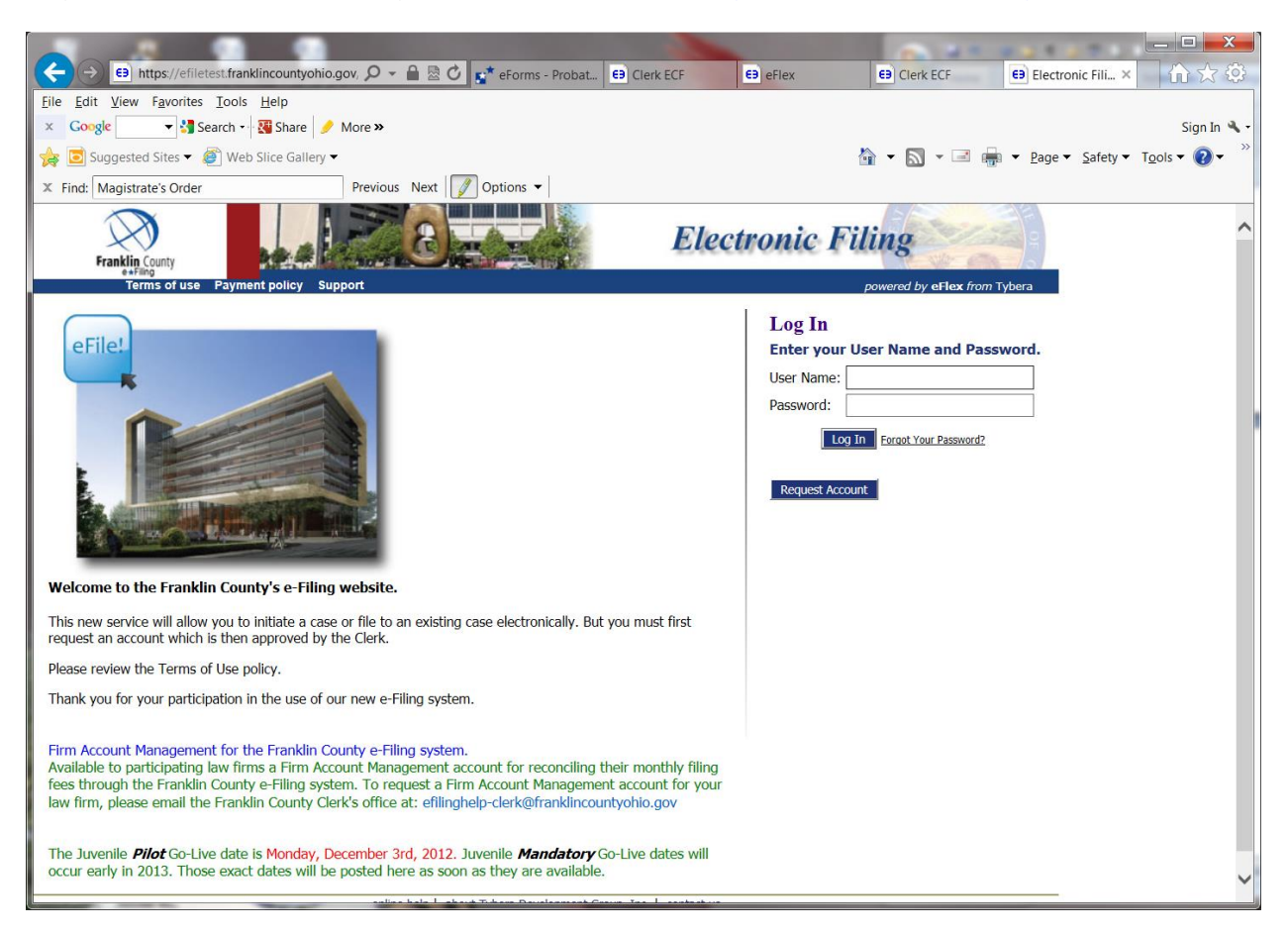

## Choose the "File to Existing Case" button

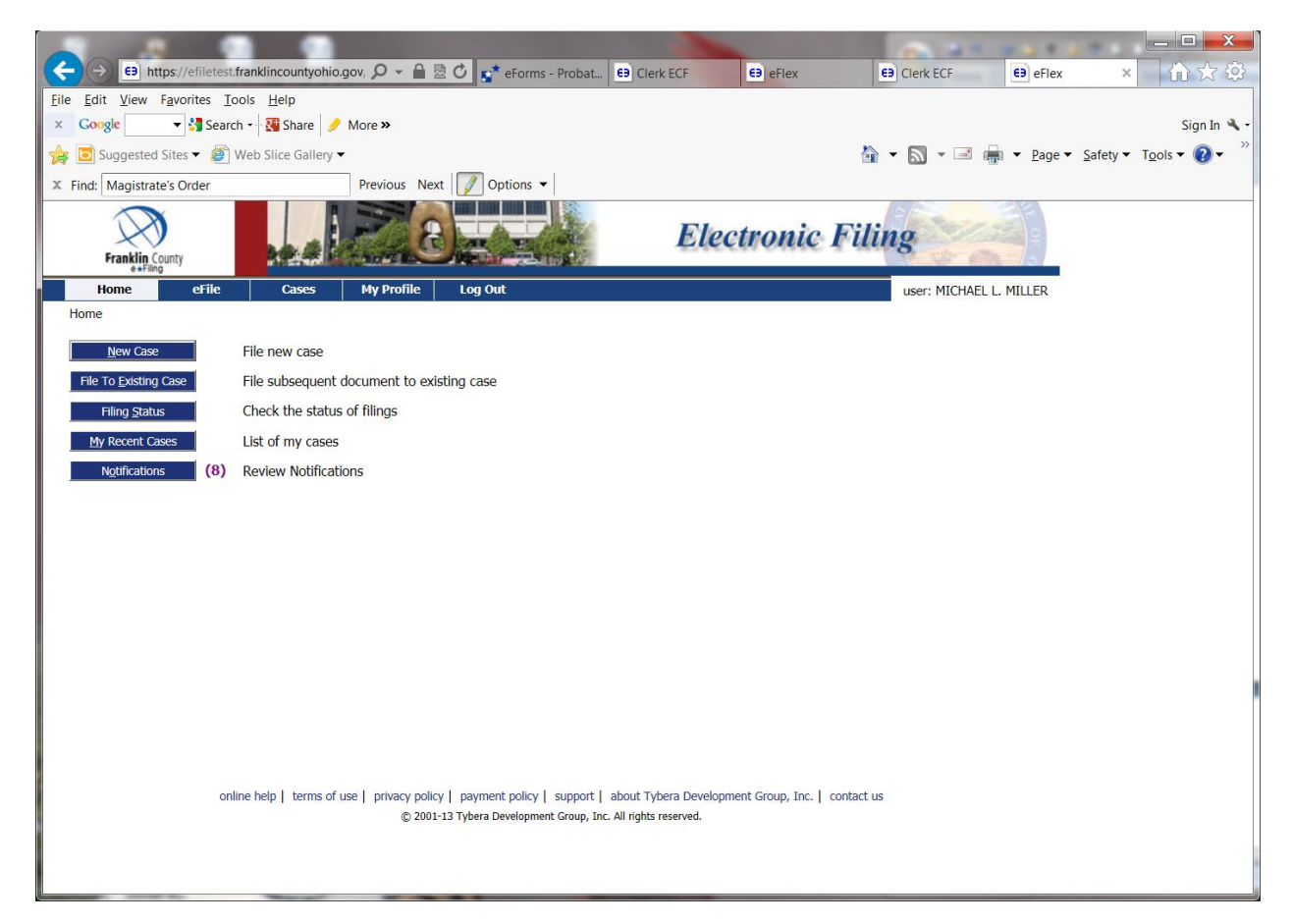

Under "Existing Cases" enter the Case Number, select Probate Court from the Court dropdown list, enter the Case Last Name and then click the "Submit" button. This will take you to the "Add a Document" page.

|                                                                                                    |                                                              | A 21 22                                                                                                    |                                                                                                    |
|----------------------------------------------------------------------------------------------------|--------------------------------------------------------------|----------------------------------------------------------------------------------------------------|----------------------------------------------------------------------------------------------------|
| https://efiletest.franklincounty                                                                                                    | ohio.gov, 🎾 👻 🖄 🚰 C 👔 reForms - Probat 😝 Clerk ECF 🗧 🛤       | eFlex Clerk ECF C9 eFle                                                                                                    | x × 100 57 93                                                                                                    |
| e Edit View Favorites Loois Help                                                                                                    | More »                                                       |                                                                                                    | Sign In 🔌                                                                                                    |
| Suggested Sites                                                                                                    | lerv 🗸                                                       | 🏠 🗙 🕥 👻 🖃 🚔 💌 Paor                                                                                                    | e 🗙 Safety 👻 Tools 👻 🙆 👻                                                                                                   |
| Find: Magistrate's Order                                                                                                    | Previous Next Options -                                      |                                                                                                    | ·                                                                                                    |
| Franklin County                                                                                                    | Electr                                                       | onic Filing                                                                                                    | ,                                                                                                    |
| Home eFile Case                                                                                                    | s My Profile Log Out                                         | user: MICHAEL L. MILLER                                                                                                    |                                                                                                    |
| Home ⇒<br>Existing Cases                                                                                                    |                                                              |                                                                                                    |                                                                                                    |
| Case Number                                                                                                    | Court                                                        | Case Last Name                                                                                                    |                                                                                                    |
| 600893                                                                                                    | PROBATE COURT, COURT OF COMMON PLEAS                         | JAMISON                                                                                                    | Submit                                                                                                    |
| Select a recent case, or filter all you<br>Search My Cases                                                                                                  | ır cases.                                                    | Number of cases displayed per page: 50 $\checkmark$                                                                                                    | ]                                                                                                    |
| Case Title                                                                                                    | ▼ Case Number                                                | Case Type                                                                                                    | Date Opened                                                                                                    |
| STANDISH, EMILY ROSE                                                                                                    | M025292                                                      | DEVCUTATDIC MENTAL TUNECC                                                                                                    |                                                                                                    |
|                                                                                                    |                                                              | PSTCHIATRIC MENTAL ILLINESS                                                                                                    | 08/14/2013                                                                                                    |
| ERVIN, DAVID L                                                                                                    | M025281                                                      | PSYCHIATRIC MENTAL ILLNESS                                                                                                    | 08/14/2013<br>02/28/2013                                                                                                   |
| ERVIN, DAVID L<br>MALLOY, EUGENE                                                                                                    | M025281<br>M025243                                           | PSYCHIATRIC MENTAL ILLNESS<br>PSYCHIATRIC MENTAL ILLNESS                                                                                                    | 08/14/2013<br>02/28/2013<br>07/02/2012                                                                                     |
| ERVIN, DAVID L<br>MALLOY, EUGENE<br>JAMISON, WILLIAM                                                                                                    | M025281<br>M025243<br>600893                                 | PSYCHIATRIC MENTAL ILLNESS PSYCHIATRIC MENTAL ILLNESS Assignment of Lottery Proceeds                                                                                                    | 08/14/2013<br>02/28/2013<br>07/02/2012<br>09/08/2014                                                                       |
| ERVIN, DAVID L<br>MALLOY, EUGENE<br>JAMISON, WILLIAM<br>PUTH, JOHN MICHAEL                                                                                  | M025281<br>M025243<br>600893<br>600891                       | PSYCHIATRIC MENTAL ILLNESS PSYCHIATRIC MENTAL ILLNESS PSYCHIATRIC MENTAL ILLNESS Assignment of Lottery Proceeds Name Change                                                                                                | 08/14/2013<br>02/28/2013<br>07/02/2012<br>09/08/2014<br>08/21/2014                                                         |
| ERVIN, DAVID L<br>MALLOY, EUGENE<br>JAMISON, WILLIAM<br>PUTH, JOHN MICHAEL<br>BAUER, WILLIAM RANDALL                                                        | M025281<br>M025243<br>600893<br>600891<br>600881             | PSYCHIATRIC MENTAL ILLNESS PSYCHIATRIC MENTAL ILLNESS PSYCHIATRIC MENTAL ILLNESS Assignment of Lottery Proceeds Name Change Name Change                                                                                    | 08/14/2013<br>02/28/2013<br>07/02/2012<br>09/08/2014<br>08/21/2014<br>10/08/2013                                           |
| ERVIN, DAVID L<br>MALLOY, EUGENE<br>JAMISON, WILLIAM<br>PUTH, JOHN MICHAEL<br>BAUER, WILLIAM RANDALL<br>BRYANT, BRUCE ALAN                                  | M025281<br>M025243<br>600893<br>600891<br>600881<br>600879A  | PSYCHIATRIC MENTAL ILLNESS PSYCHIATRIC MENTAL ILLNESS PSYCHIATRIC MENTAL ILLNESS Assignment of Lottery Proceeds Name Change Name Change CluyLL ACTION LAND SALE                                                            | 08/14/2013<br>02/28/2013<br>07/02/2012<br>09/08/2014<br>08/21/2014<br>10/08/2013<br>08/29/2013                             |
| ERVIN, DAVID L<br>MALLOY, EUGENE<br>JAMISON, WILLIAM<br>PUTH, JOHN MICHAEL<br>BAUER, WILLIAM RANDALL<br>BRYANT, BRUCE ALAN<br>DOE, DONNIE                   | M025281<br>M025243<br>600893<br>600891<br>600879A<br>6008798 | PSYCHIATRIC MENTAL ILLNESS PSYCHIATRIC MENTAL ILLNESS PSYCHIATRIC MENTAL ILLNESS Assignment of Lottery Proceeds Name Change Name Change CLIVIL ACTION LAND SALE Ohio Transfer to Minor's Act                               | 08/14/2013<br>02/28/2013<br>07/02/2012<br>09/08/2014<br>08/21/2014<br>10/08/2013<br>08/29/2013<br>08/22/2013               |
| ERVIN, DAVID L<br>MALLOY, EUGENE<br>JAMISON, WILLIAM<br>PUTH, JOHN MICHAEL<br>BAUER, WILLIAM RANDALL<br>BRYANT, BRUCE ALAN<br>DOE, DONNIE<br>DOE, JOHN ALAN | M025281<br>M025243<br>600893<br>600891<br>600878<br>600878   | PSYCHIATRIC MENTAL ILLNESS PSYCHIATRIC MENTAL ILLNESS PSYCHIATRIC MENTAL ILLNESS Assignment of Lottery Proceeds Name Change Name Change CLVIL ACTION LAND SALE Ohio Transfer to Minor's Act Structured Settlement Transfer | 08/14/2013<br>02/28/2013<br>07/02/2012<br>09/08/2014<br>08/21/2014<br>10/08/2013<br>08/29/2013<br>08/22/2013<br>08/22/2013 |

Choose "Document Category": Miscellaneous M-P

Choose "Document Type": Notice of Appeal (Civil/Mental) or Notice of Appeal (Adoption)

Choose the "Browse" button to find where your document is stored on your computer. Enter page count unless your document is in PDF format.

Click the "Add to Submission" button.

Submit a copy of the Entry/Order you are appealing.

Submit the Court of Appeals Docketing Statement (not mandatory)

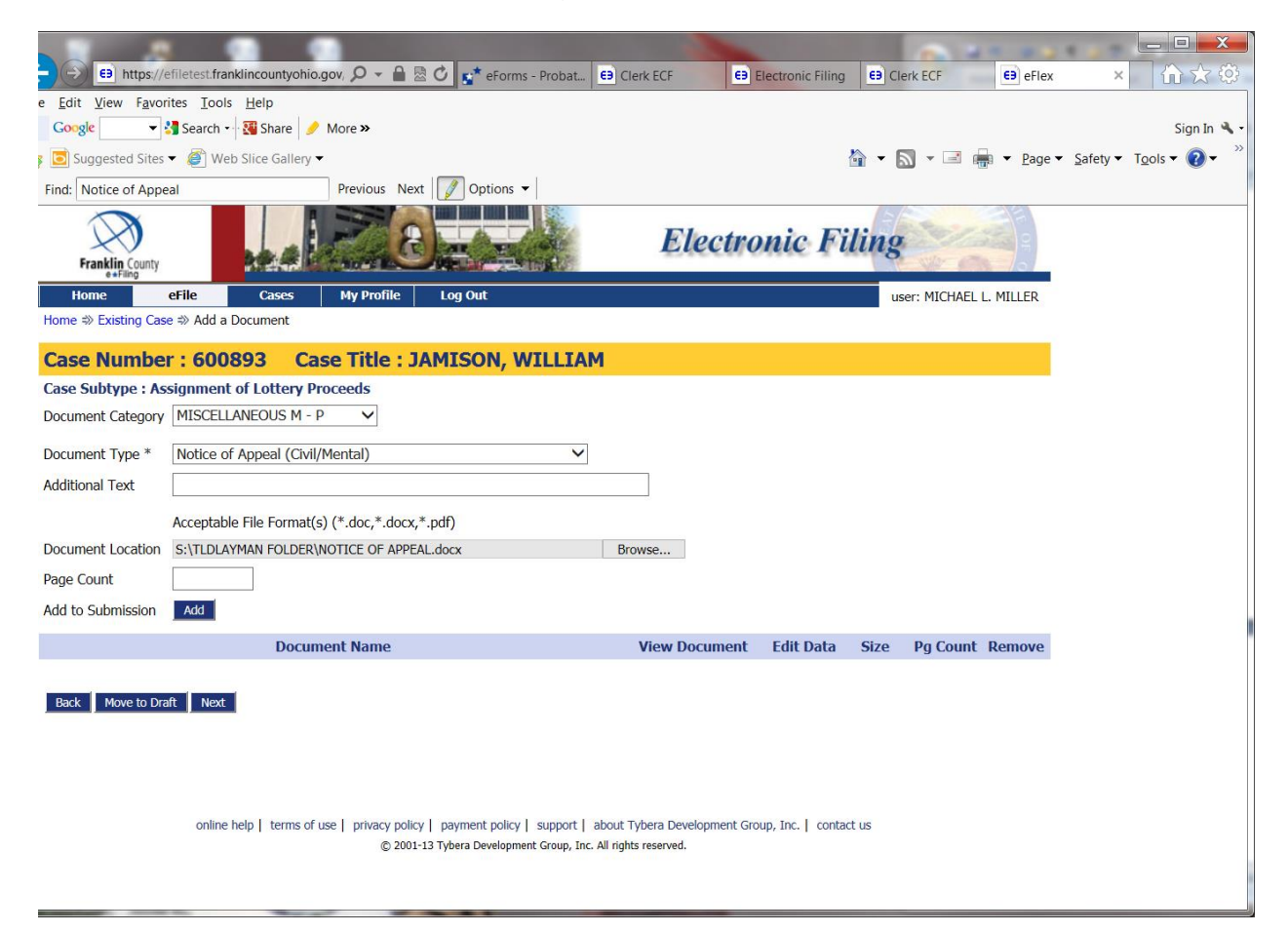

Once you have uploaded all your documents, choose the "Next" button in the bottom left corner of page.

You are now on the "Review and Approve Filing" page. From here you are able to open your documents to make sure that the correct ones have been submitted. Any fees that might be due on the Probate Court case will show up on this page and you must pay the fees when you choose the "Submit the Filing" button.

\*\*There is a \$75.00 fee for filing the appeal but this **must be paid directly to the <u>Court</u>** <u>of Appeals</u>. The Probate Court has no way of transferring the money to the Court of Appeals.

|                                                                                                    | _ <b>D</b> X |
|----------------------------------------------------------------------------------------------------|--------------|
| 😑 🕒 😑 https://efiletest.franklincountyohio.gov, 🔎 🖌 🔒 🖉 🖉 🕵 teForms - Probat 😆 Clerk ECF 🛛 😆 Electronic Filing 😝 Clerk ECF 🔹 eFlex 🗙 |              |
| e <u>E</u> dit <u>V</u> iew F <u>a</u> vorites <u>T</u> ools <u>H</u> elp                                                            |              |
| Google V Search V Share / More »                                                                                                    | Sign In 🔦 🕶  |
| p 🖸 Suggested Sites 🔻 🍘 Web Slice Gallery 🔻 📓 👻 🔤 👼 👻 Bage 👻 Safety 🖛 T                                                              | ools • 🕐 •   |
| Find: Docketing Statement Previous Next 🖉 Options 🕶                                                                                  |              |
| Fraklin County                                                                                                    |              |
| Home         Eases         My Profile         Log Out         user: MICHAEL L. MILLER                                                |              |
| Home #> Existing Case #> Add a Document #> Review and Approve Filing                                                                 |              |
| Review and Approve Filing                                                                                                    |              |
| Case Number : 600893 Case Title : JAMISON, WILLIAM                                                                                   |              |
| Case Subtype : Assignment of Lottery Proceeds                                                                                        |              |
|                                                                                                    |              |
| Document(s) to be Submitted: Add/Remove Documents                                                                                    |              |
| Document Name View Document                                                                                                    |              |
| Notice of Appeal (Civil/Mental) NOTICE OF APPEAL.docx                                                                                |              |
| miscentarieous mining copy or enury enurypur                                                                                         |              |
| Special Filing Instructions for the Clerk:                                                                                           |              |
|                                                                                                    |              |
|                                                                                                    |              |
| *                                                                                                    |              |
| Dade Canad (Dalah) Have to Dark Colonit the Films                                                                                    |              |
| back Cance (Deede) Move to Drait Submit the ming                                                                                     |              |
|                                                                                                    |              |
|                                                                                                    |              |
|                                                                                                    |              |
| online help   terms of use   privacy policy   payment policy   support   about Tybera Development Group, Inc.   contact us           |              |
| W LOOK AD TYDERD DEPEndprinten Group, and the rights received.                                                                       |              |

Click on Submit the Filing.

A window will pop up that says "Click OK to file to the Court". Choose OK.

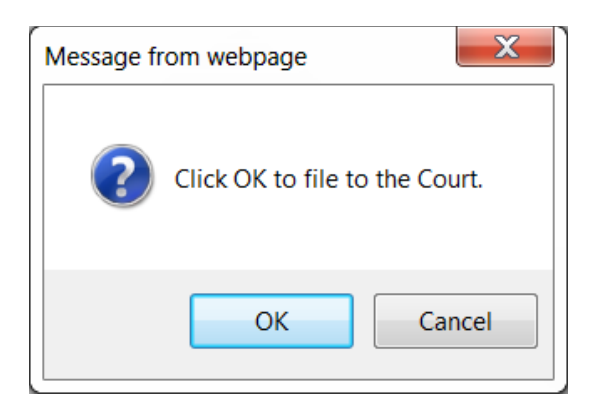

If fees are owed to the Probate Court, you will be taken to the Pay.Gov screen to make payment. If no fees are owed to the Probate Court you will be taken to a page that says "Your Filing has been submitted."

Once the Probate Court clerk accepts your filing, you will receive an e-mail notification of acceptance.

You will now need to come into the Probate Court at 373 South High Street, 22<sup>nd</sup> Floor, to get a file stamped copy of your appeal and take it to the Court of Appeals on the 23<sup>rd</sup> floor along with the \$75 fee.